## 1 佐倉市施設予約システムにアクセスし、施設の空き状況を検索します

佐倉市施設予約システムの URL にアクセスします。

<佐倉市施設予約システム URL>

https://www.cm1.eprs.jp/yoyaku-chiba/ew/

#### ちば施設予約システム

ご希望の処理をボタンで選択して下さい。予約や抽選の申込みは利用者登録されている方のみご利用できます。

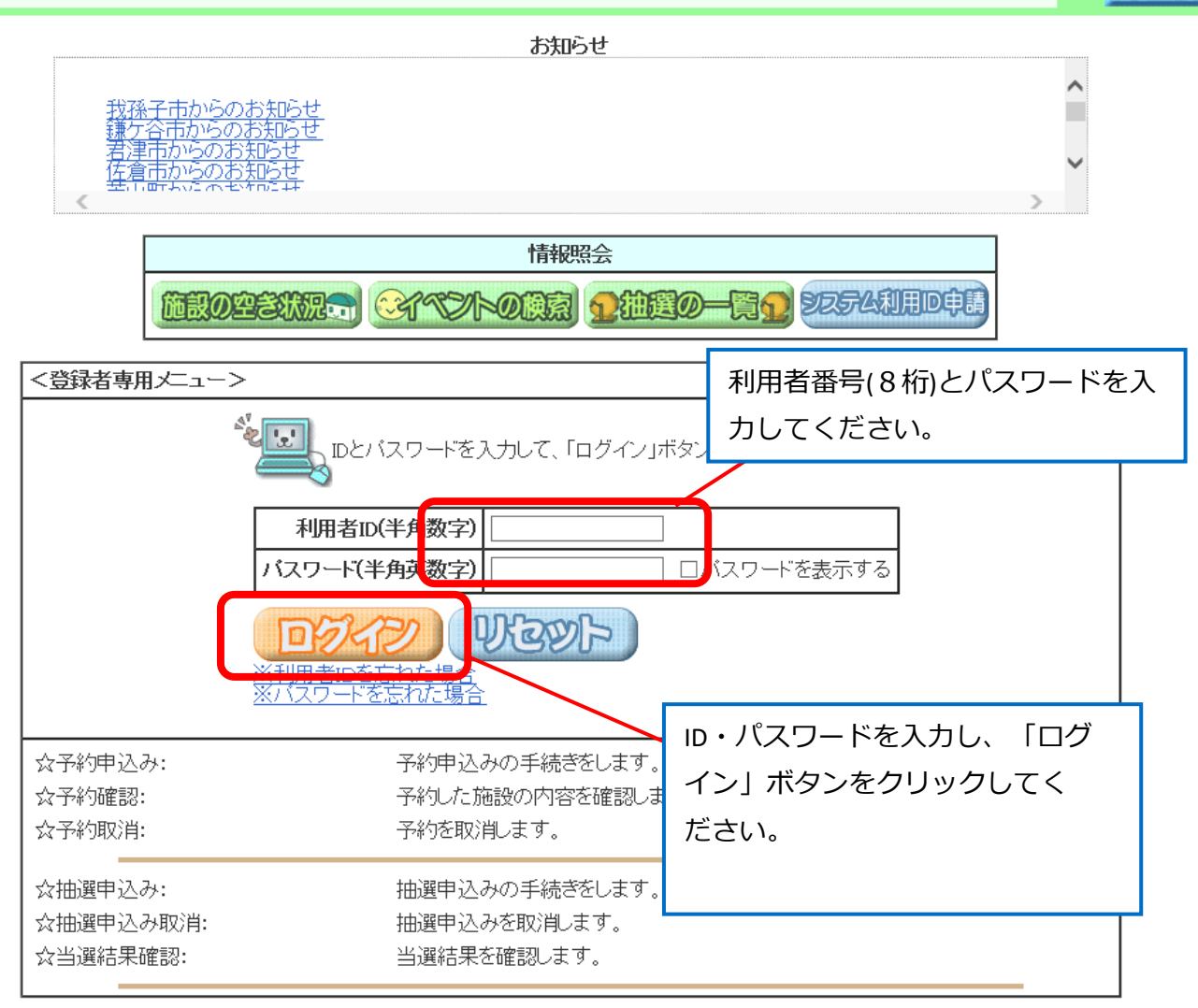

〔メニュー画面〕

**窯**内

#### 利用者メニュー画面が表示されます 2 ちば施設予約システム利用者: 佐倉市テスト様 〔メニュー画面〕 ご希望の処理をボタンで選択して下さい。予約や抽選の申込みは利用者登録されている方のみご利用できます。 もとる終了席内 BBONCIVS509IIX\_\_\_ 「予約の申込み」をクリックして 2<sup>2</sup> 7000002 ください JIII DE COLEEDU FROEDE E 抽屉申2020EVIII FADDIE oc<sup>5</sup> 抽躍事物るの確認。 設備の予約 当選確認 利用者個別設定

## 3 施設の検索条件を選択する画面が表示されます

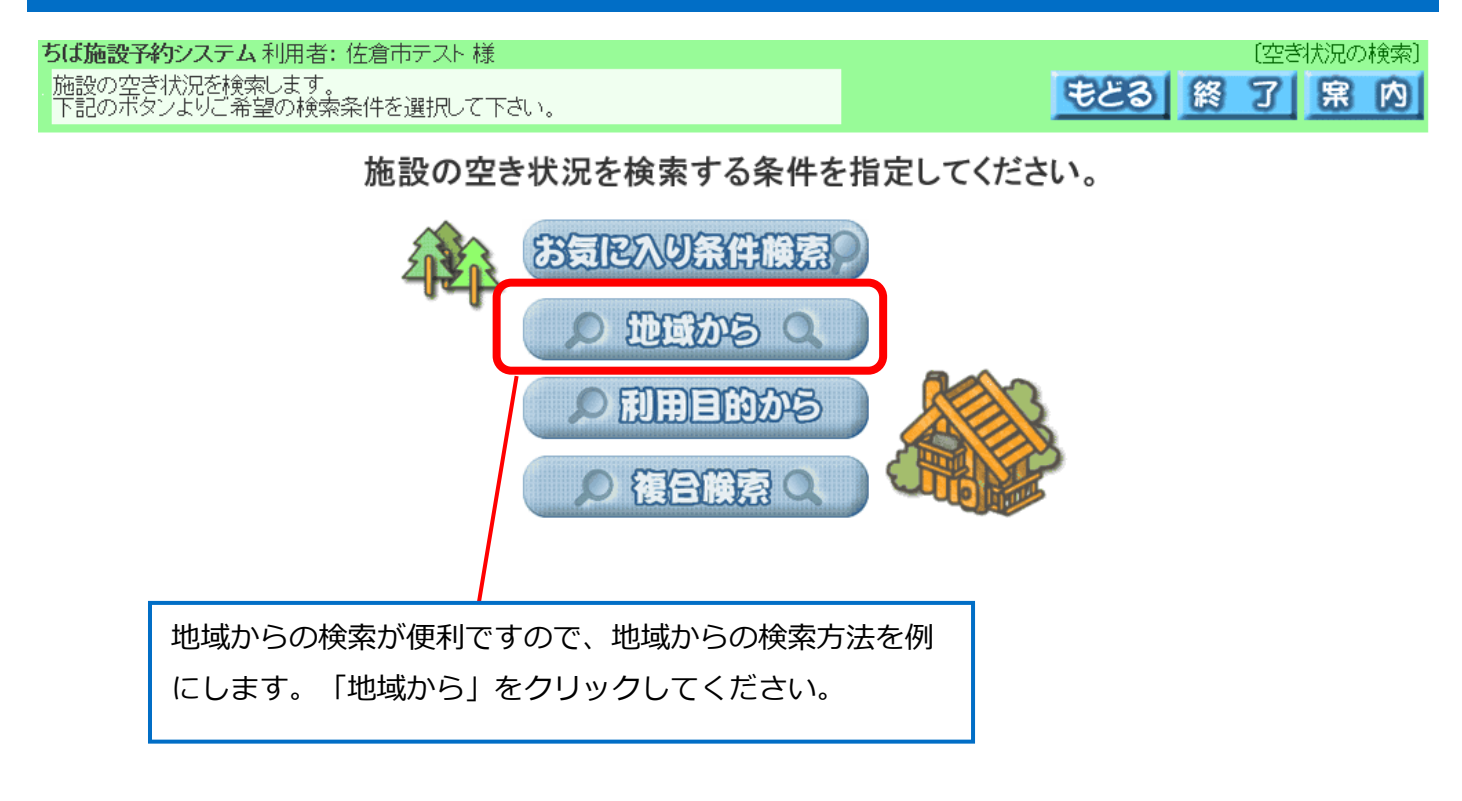

#### 4 地域が表示されます ちば施設予約システム利用者: 佐倉市テスト 様 [地域設定] もどる 終 了 **寐**内 地域を選択して下さい。 自治体設定 >> 地域設定 >> 館設定 >> 施設設定 >> 利用日設定 >> 検索結果 >> 時間設定 >> 内容確認 >> 予約完了 本システムで予約可能な自治体が表示さ 9 510 63 9 れますので、「佐倉市」をクリックして ください。 ない 佐<u>倉市全域</u> 館選択画面が表示されます 5 ちば施設予約システム利用者: 佐倉市テスト 様 〔館設定〕 メニューヘ もどる 終 了 **窯**内 館を選択して下さい。 自治体設定 >> 地域設定 >> 館設定 >> 施設設定 >> 利用日設定 >> 検索結果 > ご利用になりたい館名をクリック してください。 中央公民館 臼井公民館 FH井公民館(7月利用

## 6 施設選択画面が表示されます

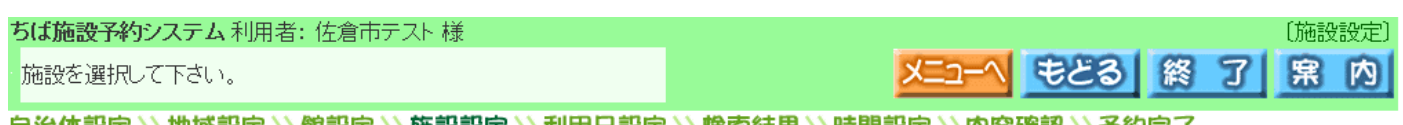

自治体設定 >> 地域設定 >> 館設定 >> 施設設定 >> 利用日設定 >> 検索結果 >> 時間設定 >> 内容確認 >> 予約完了

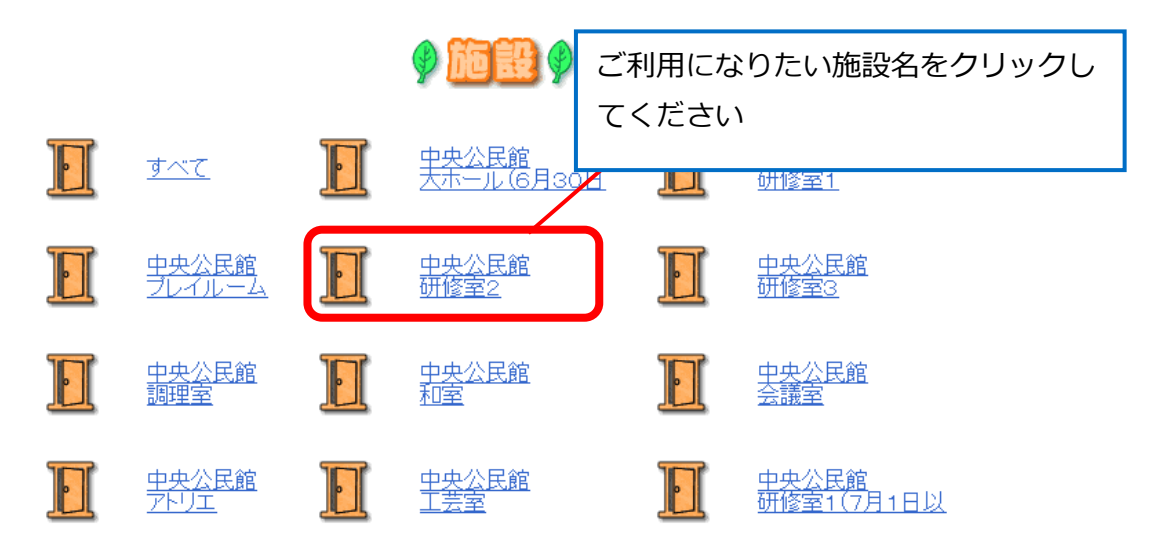

## 7 カレンダーが表示されますので、利用希望日を選択します

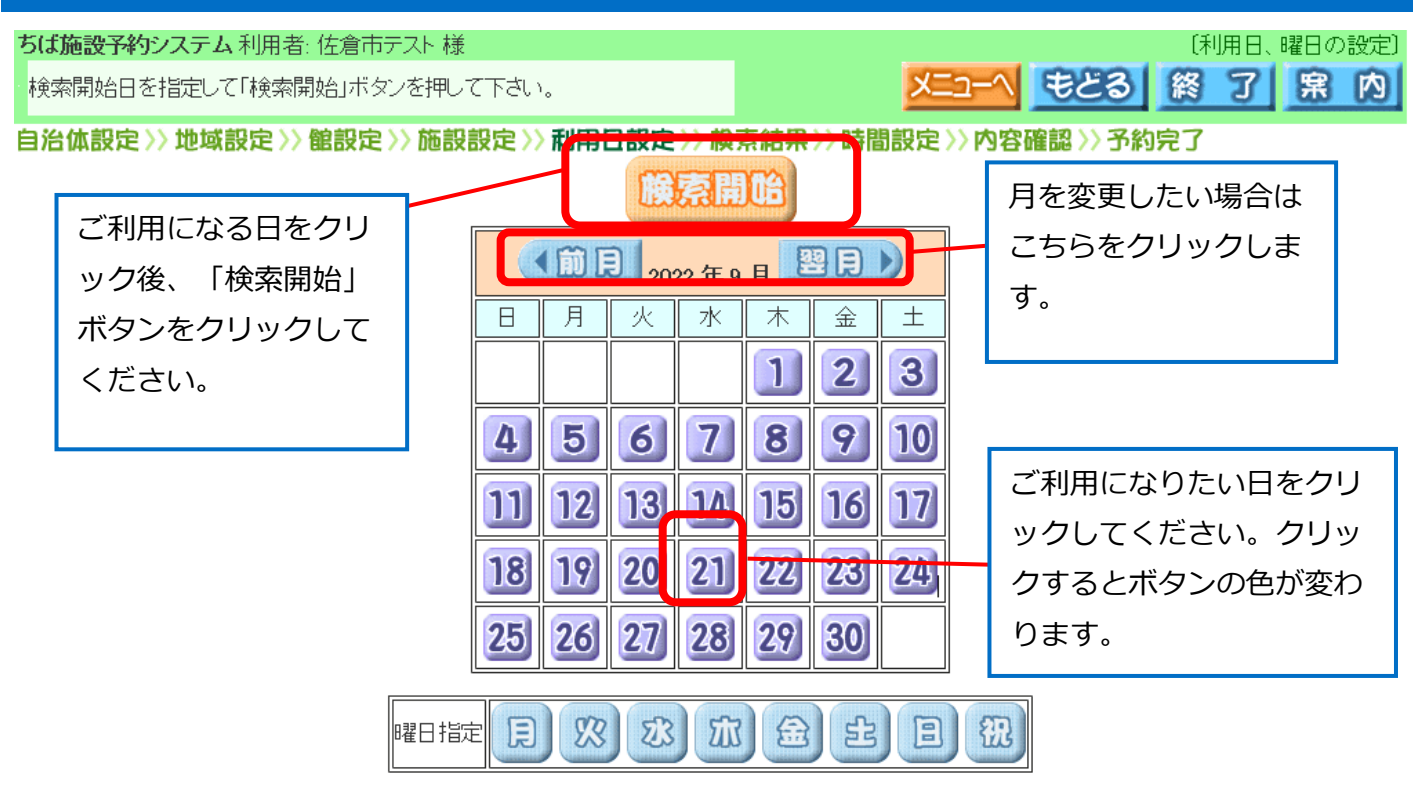

#### 8 施設の空き状況が表示されます

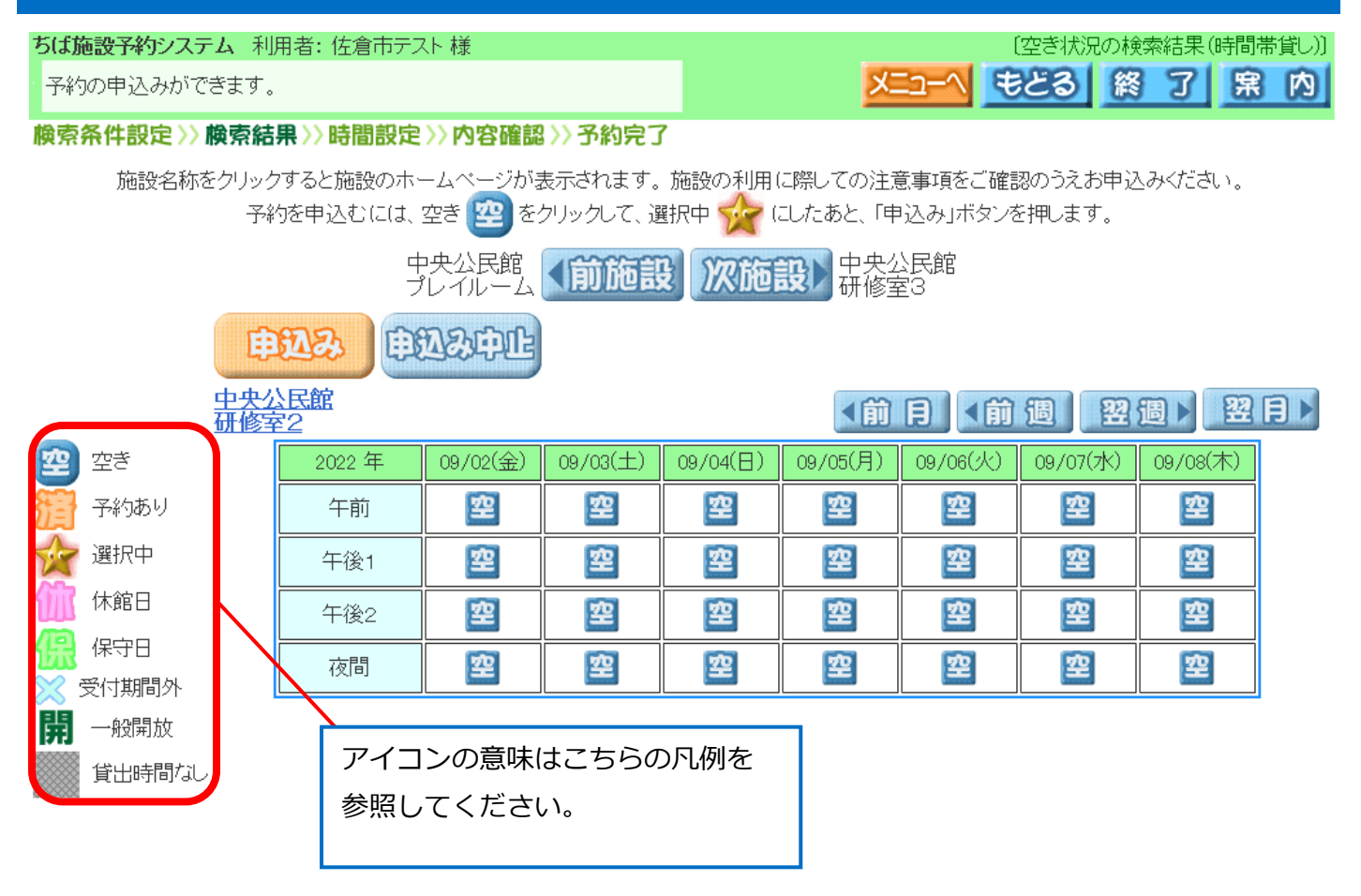

## 9 予約したい時間帯を選択し、申込みボタンをクリックします

| ちば施設予約システム利                            | 用者: 佐倉市テス | スト 様                            |          |          | ~        |          | 〔空き状況の検   | 读索結果(時  | 間帯貸し)〕 |  |  |  |
|----------------------------------------|-----------|---------------------------------|----------|----------|----------|----------|-----------|---------|--------|--|--|--|
| 予約の中込めかできます。                           | ,         |                                 |          |          |          |          |           |         |        |  |  |  |
| 檢索条件設定 >> 檢索結果 >> 時間設定 >> 內容確認 >> 予約完了 |           |                                 |          |          |          |          |           |         |        |  |  |  |
| 施設名称をクリック<br>予約                        | 施設の利<br>  | <sup>施設の利</sup> 予約したい時間帯が「☆」表示に |          |          |          | •        |           |         |        |  |  |  |
|                                        |           | 変わったことを確認し、「申込                  |          |          |          |          |           |         |        |  |  |  |
| ーーーーー<br>ブレイルーム 前施設 201 み」をクリックします。    |           |                                 |          |          |          |          |           |         |        |  |  |  |
| EPRIP. PPREMIL                         |           |                                 |          |          |          |          |           |         |        |  |  |  |
| स्रथ्यकारमान                           |           |                                 |          |          |          |          |           |         |        |  |  |  |
|                                        |           |                                 |          |          |          |          |           | B ∎ ►   |        |  |  |  |
| 控 空ぎ                                   | 2022 年    | 09/02(金)                        | 09/03(土) | 09/04(日) | 09/05(月) | 09/06(火) | 09/07(7K) | 09/08(木 | )      |  |  |  |
| 🎦 予約あり                                 | 午前        |                                 | 空        | 望        | 空        | 缩        | 空         | 挐       |        |  |  |  |
| 🙀 選択中                                  | 午後1       |                                 | 空        | 空        | 空        | 空        | 空         | 空       |        |  |  |  |
| (加) 休館日                                | 午後2       | 窒                               | 望        | 空        | 望        | 望        | 望         | 望       |        |  |  |  |
| (保) 保守日 ○ 受付期間外                        | 夜間        | 空                               | 空        | 空        | 空        | 望        | 望         | 空       |        |  |  |  |
|                                        | L         |                                 |          |          |          |          |           |         |        |  |  |  |
|                                        |           |                                 |          |          |          |          |           |         |        |  |  |  |
| クリックすると、ボタンが「☆」に変わります。                 |           |                                 |          |          |          |          |           |         |        |  |  |  |
|                                        |           |                                 |          |          |          |          |           |         |        |  |  |  |

## 10 予約内容を登録する画面が表示されますので、目的ボタンをクリックします

| ちば施設予約システム 利用             | 者: 佐倉市テスト 様   |            |      |      | 〔子    | 約内容確認〕   |
|---------------------------|---------------|------------|------|------|-------|----------|
| 利用人数、催物名を入力し              | て「申込み」ボタンを押して | て下さい。      |      |      | 53 終了 | <u> </u> |
| <b>検索条件設定&gt;&gt; 検索結</b> | 果>>時間設定>>内容   | 確認 >> 予約完了 |      |      |       |          |
| <b>HAZZ</b>               | 及中止           |            |      |      |       |          |
| 利用日日利用時間                  | 館             | 施設         | 利用目的 | 利用人数 | 催物名   | 利用内容     |
| 2022/09/02(金) 09:00 - 15  | :00 中央公民館     | 研修室2       | Eß   |      |       |          |
|                           |               |            |      |      |       |          |
|                           |               |            |      |      |       |          |
| Г                         | 目的」 ボタンをク     | リックします。    |      |      |       |          |
|                           |               |            |      |      |       |          |

# 

### 12 利用目的画面が表示されますので、該当する項目をクリックします

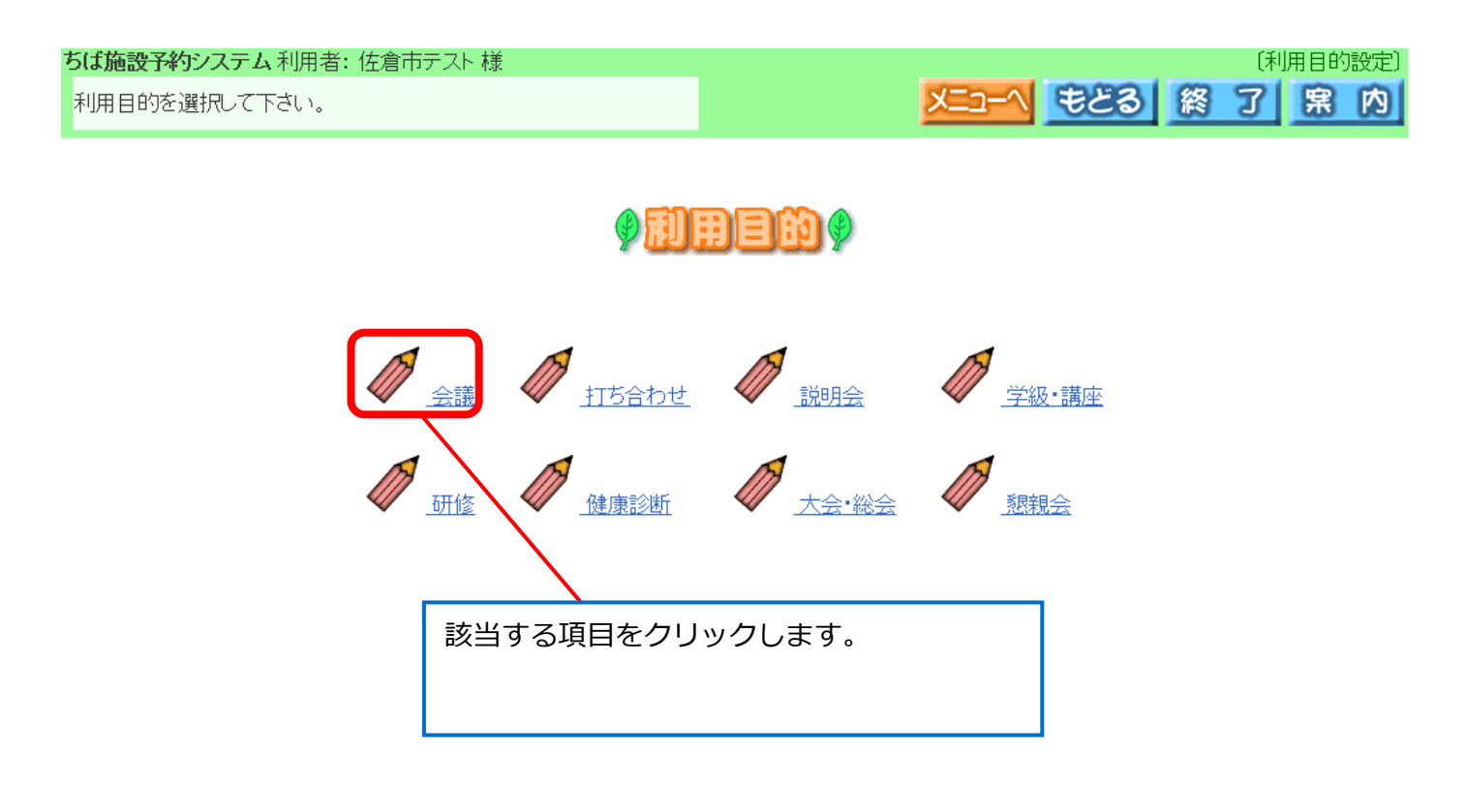

## 13 内容登録画面に戻ります。利用人数を入力し、申込みをクリックしてください

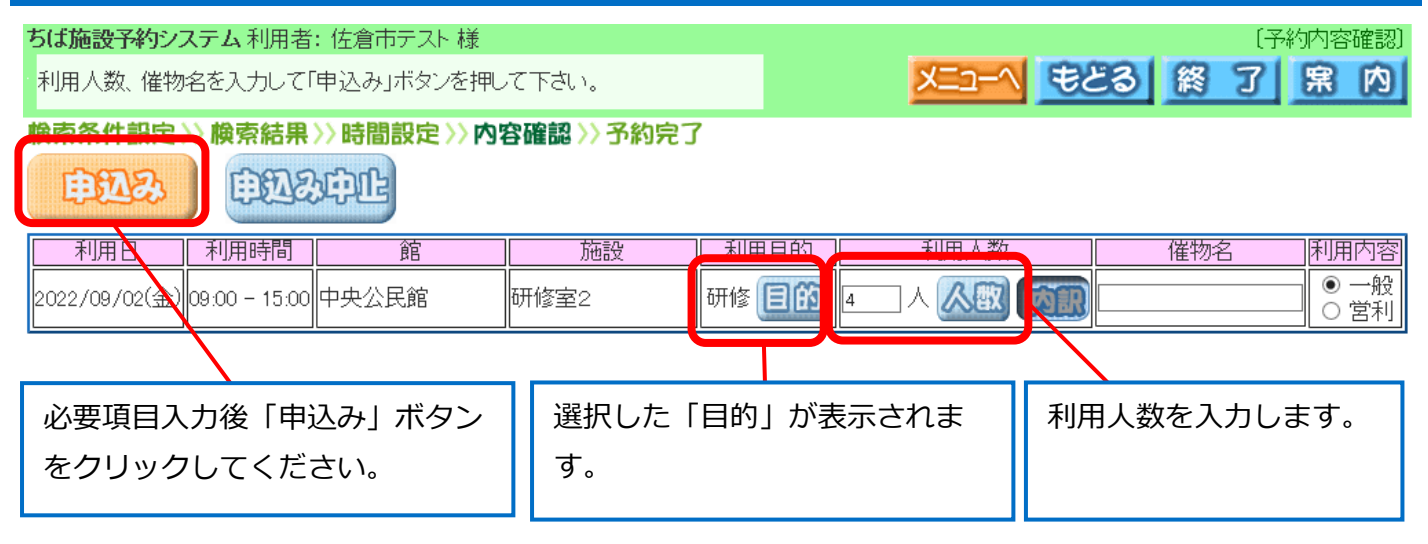

### 14 予約確認画面が表示されます

ちば施設予約システム利用者: 佐倉市テスト様 〔予約申込み完了〕 予約が完了しました。予約番号を確認して下さい。よろしければ確認ボタンをクリックして終了してください。 **寐**内 |検索条件設定 〉〉検索結果 〉〉時間設定 〉〉内容確認 〉〉予約完了 下記予約を受付けました。■■≫利用料金は概算表示となっています。詳細料金は窓口へお問い合わせください。≪■■ 確認 施設予約一覧 予約番号 時間 利用目的||利用人数 利用料金 利用日 館 催物名 施設 100964246 2022/09/02(金) 09:00 - 15:00 中央 公民館 研修室2 研修 400円 4人 内容に問題がなければ「確認」をクリックして ここに表示される料金は、基本料金が表示 ください。メールアドレスを登録されている方 されます。加算料金等は反映されていませ のみ、確認メールの送信有無が表示されますの んので、正確な利用料金は施設窓口に直接 で、希望するボタンをクリックしてください。 お問い合わせください。

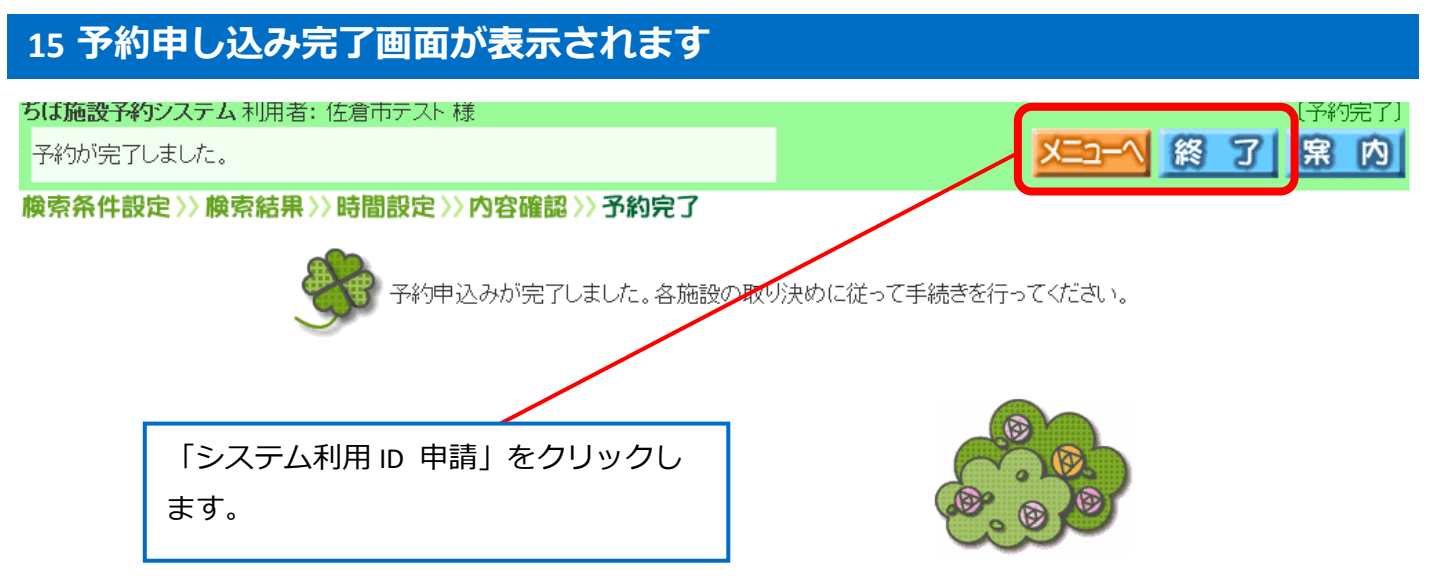